Bundesamt für Landwirtschaft BLW Fachbereich Öko- und Ethoprogramme

## Anleitung zur Handhabung von importierten Verträgen in HODUFLU

- 1. Loggen sie sich auf der Internetseite <u>www.agate.ch</u> ein, gehen Sie zu HODUFLU und folgen Sie der Anleitung zum ersten Login in HODUFLU (im Agate Portal als Link verfügbar).
- 2. Sobald Sie in HODUFLU eingeloggt sind, klicken Sie auf "Verträge (Abgabe)"

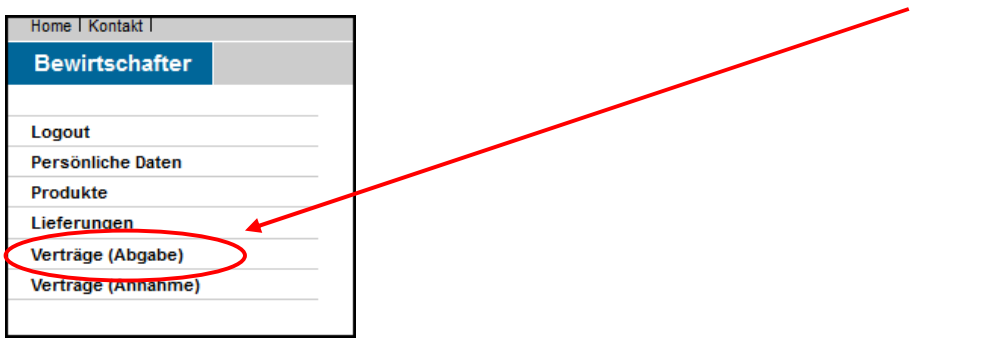

3. Unter "Verträge ändern / aktivieren" (Klick) befinden sich die importierten Verträge

| Bewirtschafter                 |          |                  |                                                                                      |           |
|--------------------------------|----------|------------------|--------------------------------------------------------------------------------------|-----------|
|                                |          |                  |                                                                                      |           |
| Logout                         | Verträg  | e (Abgabe) > Ver | räge ändern / aktivieren                                                             |           |
| Persönliche Daten              |          |                  |                                                                                      |           |
| Produkte                       |          |                  |                                                                                      |           |
| Lieferungen                    |          |                  |                                                                                      | Hilfe     |
| Verträge (Abgabe)              | Vortr    | äge änderr       | / aktivieren                                                                         |           |
| Vertrag enfaceen               | veru     | age anden        |                                                                                      |           |
| Verträge ändern / aktivieren 🕖 | Hier kör | nen Sie noch nie | ht fertig erfasste Verträge weiter bearbeiten, korrigieren, löschen oder aktivieren. |           |
| Laufende Vertrage              |          |                  |                                                                                      |           |
| Beendete Verträge              | Wählen   | Vertrags-Nr.     | Abnehmer Datum                                                                       | Status    |
| Kündigung                      | 0        | 963500           | 07.02.2012                                                                           | Erfassung |
| Verträge (Annahme)             |          |                  |                                                                                      |           |
|                                | Änderr   | n / Korrigieren  | Löschen Aktivieren                                                                   |           |

- **4.** Wählen Sie einen Vertrag aus indem Sie:
  - a) in der Kolonne "Wählen" den gewünschten Vertrag anklicken
  - b) auf "Ändern / Korrigieren" klicken Bewirtschafter

| Logout                                                                                  | Vertrage (Abgabe) > Vertrage andern / aktivieren                                                                                                    |     |  |  |  |
|-----------------------------------------------------------------------------------------|----------------------------------------------------------------------------------------------------|-----|--|--|--|
| Persönliche Daten                                                                       |                                                                                                    |     |  |  |  |
| Produkte                                                                                |                                                                                                    |     |  |  |  |
| Lieferungen                                                                             |                                                                                                    | Hil |  |  |  |
| Verträge (Abgabe)                                                                       | Vorträgo ändern / aktivieren                                                                                                    |     |  |  |  |
| Vertrag erfassen                                                                        | veruage andern / akuvieren                                                                                                    |     |  |  |  |
|                                                                                         |                                                                                                    |     |  |  |  |
| Verträge ändern / aktivieren                                                            | Hier können Sie noch nicht fertig erfasste Verträge weiter bearbeiten, korrigieren, löschen oder aktivieren.                                              |     |  |  |  |
| Verträge ändern / aktivieren<br>Laufende Verträge                                       | Hier können Sie noch nicht fertig erfasste Verträge weiter bearbeiten, korrigieren, löschen oder aktivieren.                                              |     |  |  |  |
| Verträge ändern / aktivieren<br>Laufende Verträge<br>Beendete Verträge                  | Hier können Sie noch nicht fertig erfasste Verträge weiter bearbeiten, korrigieren, löschen oder aktivieren.<br>Wählen Vertrege Kr. Abnehmer Datum Status |     |  |  |  |
| Verträge ändern / aktivieren<br>Laufende Verträge<br>Beendete Verträge<br>Kündigung (a) | Wählen Vertrage lir Abnehmer Datum Status   963500 07.02.2012 Erfassung                                                                                   |     |  |  |  |
| Verträge ändern / aktivieren<br>Laufende Verträge<br>Beendete Verträge<br>Kündigung (a) | Wählen Vertrage IIr Abnehmer Datum Status   Ø 963500 07.02.2012 Erfassung                                                                                 |     |  |  |  |

Schweizerische Eidgenossenschaft Confédération suisse Confederazione Svizzera Confederaziun svizra Eidgenössisches Volkswirtschaftsdepartement EVD

Bundesamt für Landwirtschaft BLW Fachbereich Öko- und Ethoprogramme

5. Sie können jetzt für den entsprechenden Vertrag die Angaben ergänzen

| a)          | Abaeber      | Lieferungen                  |                                        |  |
|-------------|--------------|------------------------------|----------------------------------------|--|
| u)          | Abgebei      | Verträge (Abgabe)            | Vertrag erfassen Vertrage Nr. 063500   |  |
| <b>b</b> )  | Abrohmor     | Vertrag erfassen             | vertrag errasserr vertrags-will 905500 |  |
| D) Abhenmei |              | Abgeber                      | Angaben zum Abnehmer                   |  |
|             |              | Abnehmer                     |                                        |  |
| C)          | venragsmenge | Vertragsmenge                |                                        |  |
|             |              | Weiteres                     | Speichern                              |  |
| d)          | Weiteres     | Verträge ändern / aktivieren | Löschen Neuer Vertrag                  |  |
|             |              | Laufende Verträge            |                                        |  |
|             |              | Beendete Verträge            |                                        |  |

- 6. Wenn Sie alle Angaben ergänzt und gespeichert haben müssen Sie:
  - a) auf "Verträge ändern / aktivieren" klicken
  - b) den entsprechenden Vertrag in der Kolonne "Wählen" anklicken
  - c) auf "Aktivieren" klicken

|    | Verträge (Abgabe)            | Verträge ändern / aktivieren                                              |
|----|------------------------------|---------------------------------------------------------------------------|
|    | Vertrag erfassen             | vertrage andern / aktivieren                                              |
| a) | Verträge ändern / aktivieren | Hier können Sie noch nicht fertig erfasste Verträge weiter bearbeiten, ko |
|    | Laufende Vertrage            |                                                                           |
|    | Beendete Verträge            | Wählen Vertrags-Nr. Abnehmer                                              |
|    | Kündigung D)                 | () 963500 C)                                                              |
|    | Verträge (Annahme)           |                                                                           |
|    |                              | Ändern / Korrigieren Löschen 🤇 Aktivieren                                 |
|    |                              |                                                                           |

7. Der Vertrag befindet sich jetzt unter "Laufende Verträge"

## Bemerkung:

Es kann sein, dass folgende Fälle auftreten:

- a) Der Abnehmer konnte vom System nicht erkannt werden. In diesem Fall, müssen Sie den Abnehmer via "Abnehmer auswählen" neu aussuchen.
- b) Der Abgeber oder Abnehmer keine Kontrollorganisation angegeben hat. In beiden Fällen müssen die Angaben entweder unter Abgeber oder Abnehmer angegeben werden.
- c) Der Abnehmer kein Mobile oder E-Mail hat. In diesem Fall müssen diese Angaben via entsprechende Erhebungsstelle angegeben werden.